#### Spesometro Windows

Entrare in Adhoc con l'anno che bisogna presentare

1) Entrare in Altri dati Iva e impostare gli importi minimi nel bottone 3.000 Euro

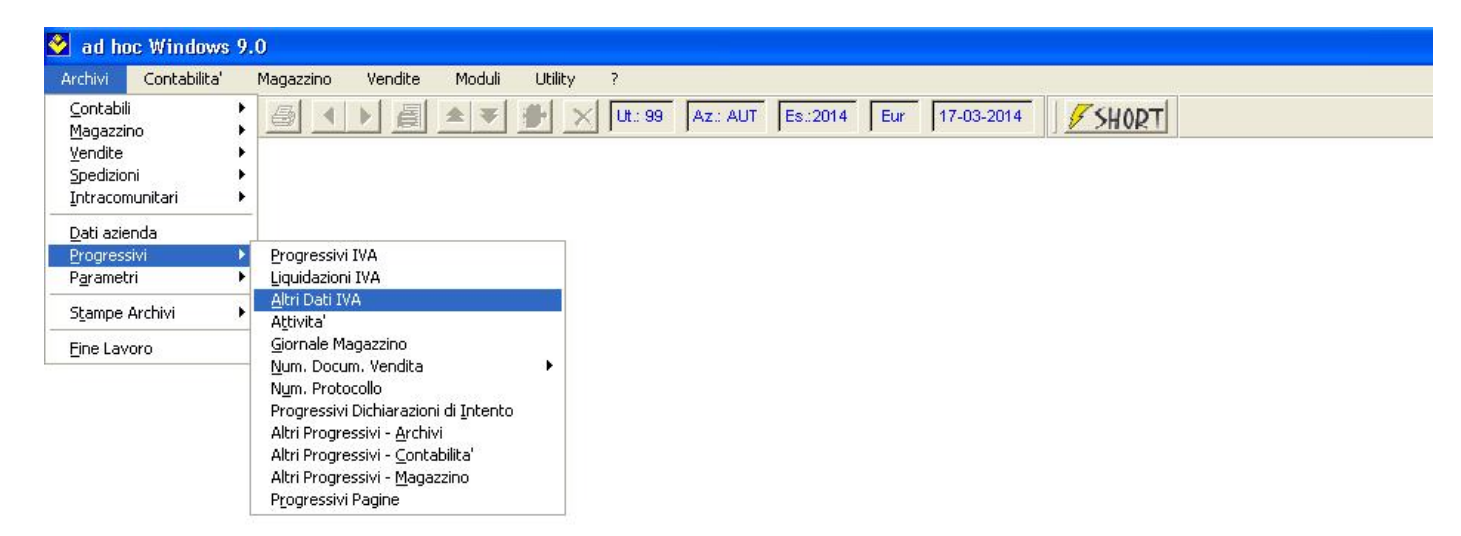

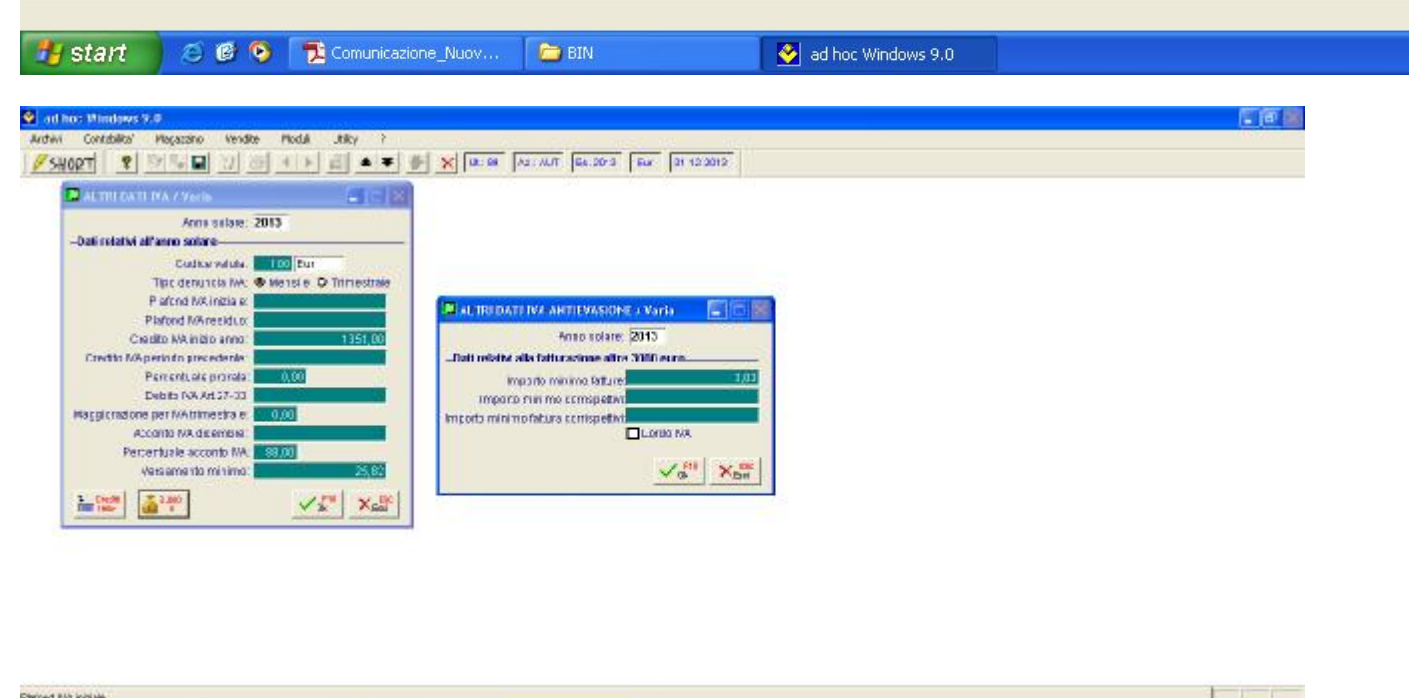

| unterskring (Nov 🤷 821 🕹 vit hv: Wind | Consensations Jacov | start 🛛 🖻 💁 |
|---------------------------------------|---------------------|-------------|
|---------------------------------------|---------------------|-------------|

Salvare con F10 per due volte

2) Impostare i Parametri di estrazione

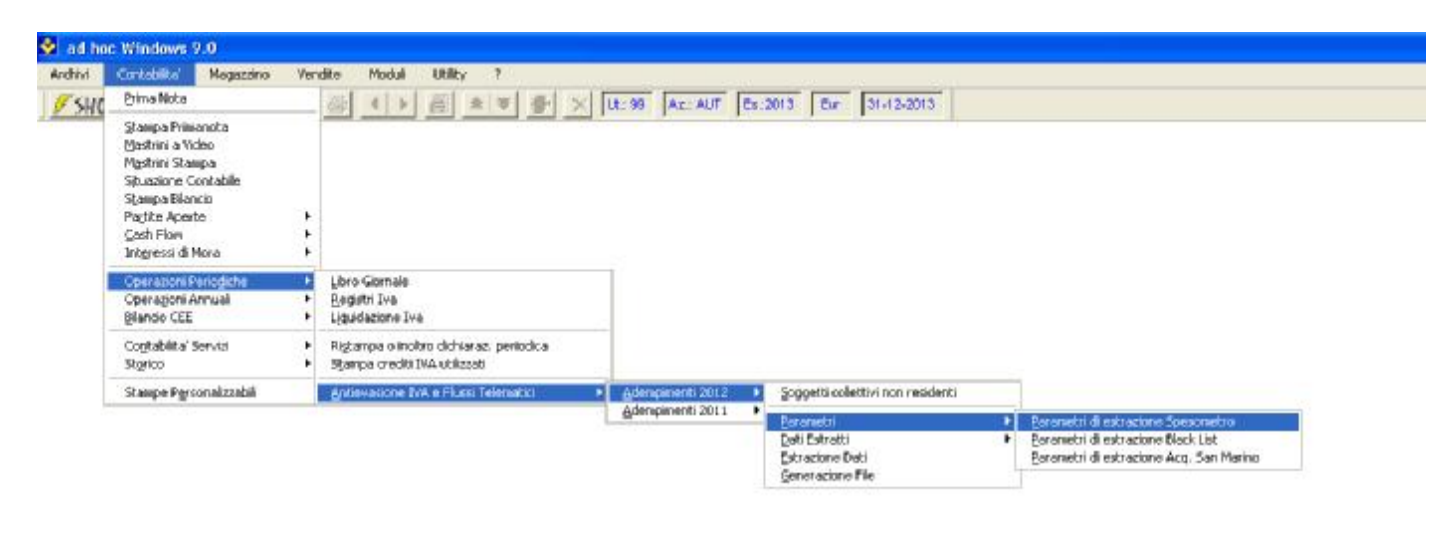

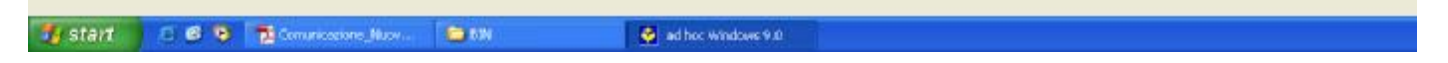

#### Caricare con F4

|                                  |                      |                                  | Territor Law Lawrence |            |      |
|----------------------------------|----------------------|----------------------------------|-----------------------|------------|------|
| Parametri Estruzione Speson      | etro / Juliercoj     | er 📫 🛋                           |                       |            |      |
| Anno adampimento: 2013           | 1                    |                                  |                       |            |      |
| Data inizio adempamento: 01-01-2 | 013 Data fa          | ne adempimento 31-12-2013        |                       |            |      |
| Autotrasportatori                |                      |                                  |                       |            |      |
| Data inizio adempimento:         | Datate               | ne adempimento                   |                       |            |      |
| Verfica limite per tipologia o   | perazione            |                                  |                       |            |      |
|                                  |                      |                                  |                       |            |      |
|                                  | eda<br>fb            |                                  |                       |            |      |
|                                  |                      |                                  |                       |            |      |
|                                  | I Dettag             | in schede carburante / Interrosa |                       | E H        | 1000 |
|                                  | 🗰 Dettagi            | io schede carburante / interroga |                       |            |      |
|                                  | an Dettagi           | io schede carburante / Interroga | Linite                | timporto ( |      |
|                                  | Familtore            | io schede carburante / Interroga | Causale               | Importa (  |      |
|                                  | Familtone            | CARTACARBURANTE                  | Causale               | (Importo:  |      |
|                                  | Familtone            | ID schede carburante / Interroga | Causale               | importo:   |      |
|                                  | Familtore            | CARTACARBURANTE                  | Causale               | imparta:   |      |
|                                  | Familtone            | ID schede carburante / Interroga | Causale               | Importo:   |      |
|                                  | Familtone<br>0000179 | ID schede carburante / Interroga | Causale               | Importo:   |      |
|                                  | Familore<br>9000179  | ID schede carburante / Interroga | Causale               | Importo:   |      |

Indicare le Schede carburante

# 3) Estrazione Dati

|    | Contrebilite' Megazzino                                                                                                    | Ver | dbs Moduli Ublity ?                                                    |                                       |                                                                   |   |
|----|----------------------------------------------------------------------------------------------------|-----|------------------------------------------------------------------------|---------------------------------------|-------------------------------------------------------------------|---|
| HC | Evima Nota                                                                                                    |     |                                                                        | Ut: 99 Az: AUT Es                     | 2013 Bur 38-12-2013                                               |   |
|    | Stonpo Prinanota<br>Mistrini a Video<br>Mastrini Stampa<br>Stuasione Contabile<br>Stampa Bilancio<br>Pagiba Aparta<br>Gash Row<br>Internet di Nora |     |                                                                        |                                       |                                                                   |   |
| 1  | Operadori Periodidhe<br>Operadori Annual<br>Blancio CEE                                                                                            |     | Ubro Goviale<br>Begistri Ive<br>Lipaldezione Ive                       |                                       |                                                                   |   |
|    | Contabilita' Servizi<br>Storico                                                                                                    | :   | Rigtanpa oʻrotro dichiaraz, periodica<br>Stampa crediti IVA utilizzati |                                       |                                                                   |   |
|    | Stampe Pyrsonakzzabil                                                                                                    |     | Antievacione IVA e Fluce: Telenatio                                    | <ul> <li>Adempireenti 2012</li> </ul> | Soggetti collettivi non neridenti                                 |   |
|    |                                                                                                    |     |                                                                        | Adempireanti 2011 •                   | Baranetri<br>Dali Estratti<br>Ettraslami Dati<br>Generazione File | ; |

| 🛃 Start 🕐 🖉 🖉 Come Russiene Jeans 🎽 BRI 🚳 of his Windows 9.0                                                                                                    |
|----------------------------------------------------------------------------------------------------|
| 🔮 ad hoc Windows 9.0                                                                                                    |
| Archivi Contabilita' Magazzino Vendite Moduli Utility ?                                                                                                    |
| SHORT         Image: Short         Image: Short |
| Tipo di comunicazione                                                                                                    |
| ✓ Operazioni rilevanti ai fini IVA (Spesometro)                                                                                                    |
| Operazioni con soggetti black list                                                                                                    |
| 🗖 Acquisti da San Marino                                                                                                    |
| Comunicazione operazioni rilevanti ai fini IVA                                                                                                    |
| Periodo di estrazione: 2013                                                                                                    |
|                                                                                                    |
| Data inizio estrazione: [01-01-2013] a data: [31-12-2013] Diclimina anche dali cancali mandamente;                                                                                                    |
|                                                                                                    |
| Verifica limite per tipologia operazione                                                                                                    |
| Comunicazione operazioni con soggetti black list                                                                                                    |
| Periodo di estrazione: - 1 Periodicità: O Mensile Variazione di periodicità<br>O Trimestrale                                                                                                    |
| Da data: 🕞 a data: 💼 Elimina anche dati caricati manualmente                                                                                                    |
| Escludi operazioni inferiori a: 0,00                                                                                                    |
| Comunicazione acquisti da San Marino                                                                                                    |
|                                                                                                    |
| Elimina anche dati caricati manualmente                                                                                                    |
| 🛃 start 🛛 🙆 😰 💿 🔁 Comunicazione_Nuov 🖆 BIN 🔗 ad hoc Windows 9.0                                                                                                    |

METTRE FLAG SU OPERAZIONI RILEVANTI IVA, indicare l'anno e premere ok.

4) Dati estratti spesometro per verificare i dati

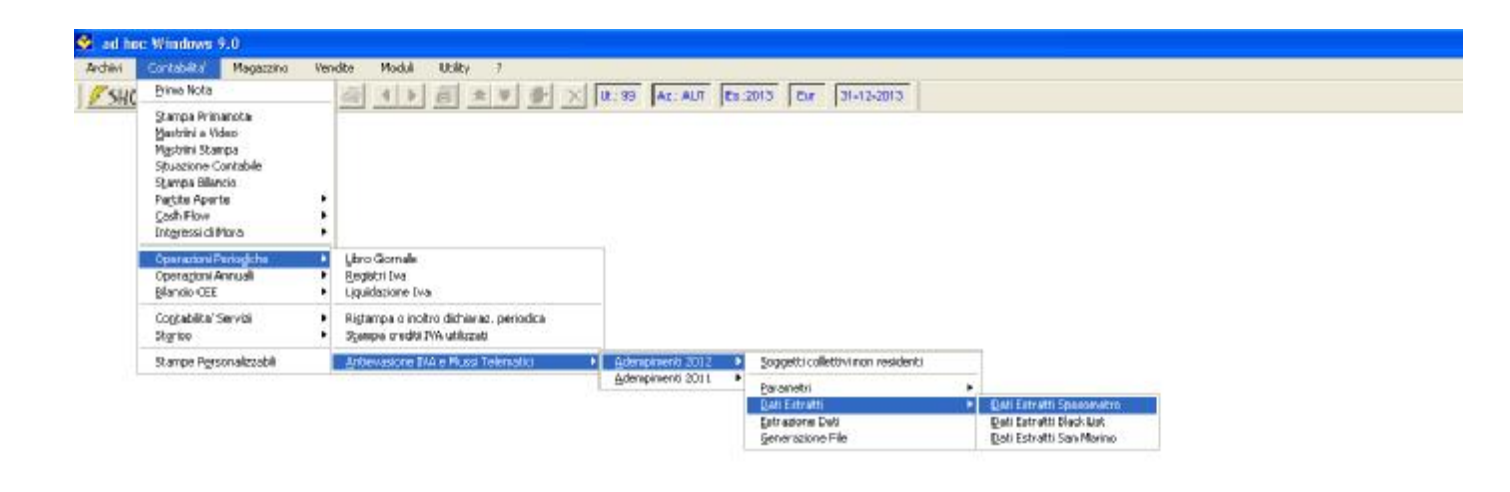

| 🐮 start | 🗇 👩 🔞 📆 Comunications, Nation 👔 Billi | ad hoe Windows 9.0 |
|---------|---------------------------------------|--------------------|

#### F2 per stampa

| Dali vatratti spe                  | sumstra / Informga                                                                                           |                                                                                                    |
|------------------------------------|----------------------------------------------------------------------------------------------------|----------------------------------------------------------------------------------------------------|
| Dati snagrafici                    |                                                                                                    | 🛛 Stamon Deti Estratti 2012 / Veria                                                                                                    |
| Pericdo di rilariama               | nto Anno 0                                                                                                   | Filtei di Testata                                                                                                    |
| Dati Anagrafici<br>Domicilo facale | Cliente Cliente Formito Mageore Sociarie Cognative Mone Detri di Nascher Convoe (o adrito enterno) al neucol | Anne 2013 Dati estruiti da venticare: Tutti • Escludi da generacione: Tutti • Tipo suggeto: Tutti • Tipo suggeto: Tutti • A Clienta: A Clienta: Da Formito: A Formito: A Formito: Escludi documento da generacione: Tutti • |
| Seds legale                        | Stato esterio Città esterio<br>Indivizzo eserio                                                              | MA nar esposis Tubi • RC: Tubi • RC: Autofature: Tubi • Noteggia: Tubi •                                                                                                    |
| Identificativifiscali              | Revite 004                                                                                                   | van xar                                                                                                    |

### 5) Generazione File

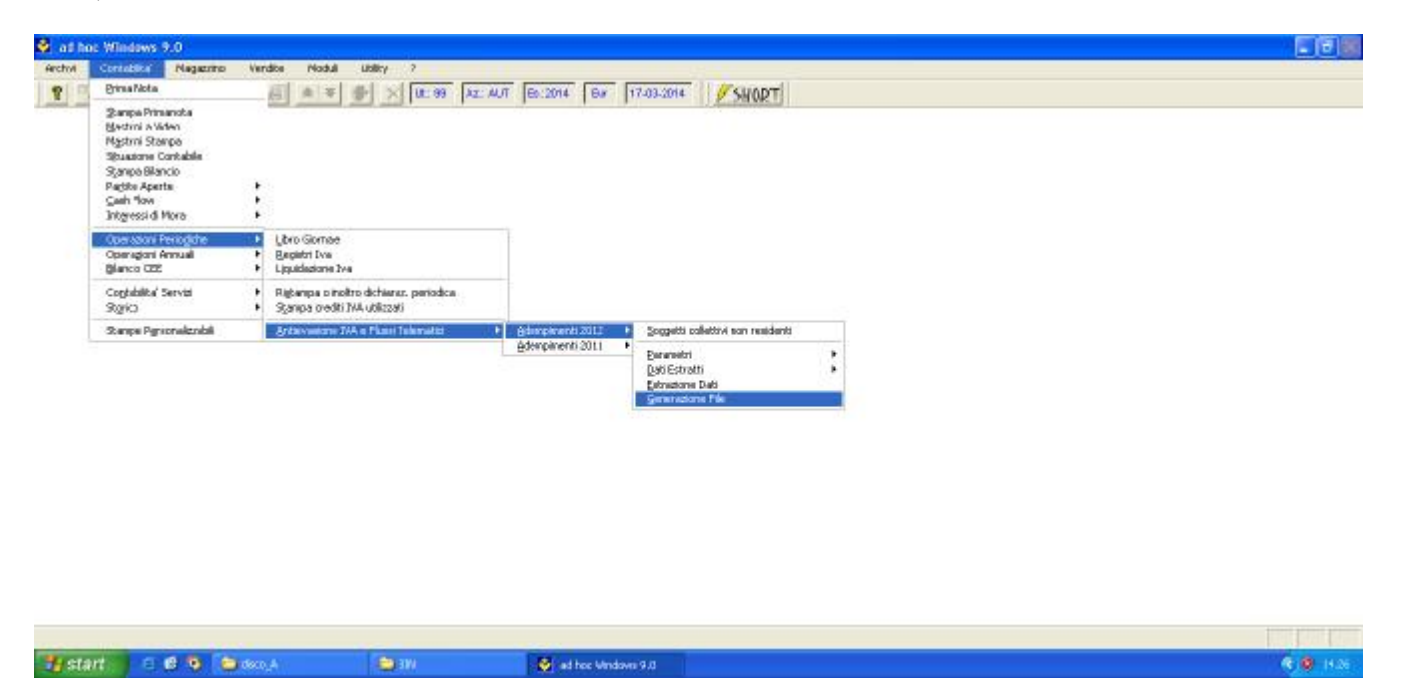

## F4 per il caricamento

|                                                                                                    |                                                                                       | Az.: AUT Es.:2014                       | 1 Eur 117-00-2014                                                                             | SHORT                                                             |     |
|----------------------------------------------------------------------------------------------------|---------------------------------------------------------------------------------------|-----------------------------------------|-----------------------------------------------------------------------------------------------|-------------------------------------------------------------------|-----|
| 📕 Generazione file telematici / Carica                                                              | i i i i i i i i i i i i i i i i i i i                                                 |                                         |                                                                                               |                                                                   |     |
| Comunicazione Contribuente Rappi                                                                    | esentante Trasmiss                                                                    | sione                                   |                                                                                               |                                                                   |     |
| Anno di riferimento: 2013 Periodicità                                                               | Appuste                                                                               | 2                                       |                                                                                               |                                                                   |     |
|                                                                                                    | 🗹 Operazioni rilevan                                                                  | ti ai fini IVA (Spesometr               | ro)                                                                                           |                                                                   |     |
|                                                                                                    | Dperazioni con so                                                                     | ggetti black list                       |                                                                                               |                                                                   |     |
|                                                                                                    | 🗖 Acquisti da San Ma                                                                  | arino                                   |                                                                                               |                                                                   |     |
|                                                                                                    |                                                                                       |                                         |                                                                                               |                                                                   | 3.8 |
|                                                                                                    |                                                                                       |                                         |                                                                                               |                                                                   |     |
| Tipo di comunicazione                                                                               |                                                                                       | 1                                       | Tipologia di comunicazion                                                                     | e: Ordinaria 👤                                                    |     |
| Tipo di comunicazione Protocollo comunicazione da sostituire/s                                      | annullare:                                                                            | Prot                                    | Tipologia di comunicazion<br>locollo documento da sost                                        | e: O <i>rdinaria</i> 💽                                            |     |
| Tipo di comunicazione<br>Protocollo comunicazione da sostituire/a                                   | annullare:                                                                            | Prot                                    | Tipologia di comunicazion<br>tocollo documento da sost                                        | e: Ordinaria 🔹 🔹                                                  |     |
| Tipo di comunicazione<br>Protocollo comunicazione da sostituire/s<br>Formato comunicazione e quadri | annullare:                                                                            | Prot                                    | Tipologia di comunicazion<br>tocollo documento da sost                                        | e: Ordinaria 🗾 🗸                                                  |     |
| Tipo di comunicazione<br>Protocollo comunicazione da sostituire/:<br>Formato comunicazione e quadri | annullare:<br>Dati Aggregati<br>Quadro FA                                             | Prot                                    | Tipologia di comunicazion<br>tocollo documento da sost<br>Quadro TU                           | e: Ordinaria 🔹                                                    |     |
| Tipo di comunicazione<br>Protocollo comunicazione da sostituire/<br>Formato comunicazione e quadri  | annullare:<br>Dati Aggregati<br>Quadro FA<br>Dati Analitici                           | Prot                                    | Tipologia di comunicazion<br>tocollo documento da sost<br>I Quadro TU                         | e: Ordinaria                                                      |     |
| Tipo di comunicazione<br>Protocollo comunicazione da sostituire/<br>Formato comunicazione e quadri  | annullare:<br>☑Dati Aggregati<br>☑Quadro FA<br>☑Dati Analitici<br>Quadro FE           | Quadro SA<br>☐ Quadro FR                | Tipologia di comunicazion<br>tocollo documento da sost<br>I Quadro TU<br>Quadro NE            | e: Ordinaria 💽<br>ituire/annullare: O<br>V Quadro BL<br>Quadro NR |     |
| Tipo di comunicazione<br>Protocollo comunicazione da sostituire/<br>Formato comunicazione e quadri  | annullare:<br>Dati Aggregati<br>Quadro FA<br>Dati Analitici<br>Quadro FE<br>Quadro DF | Quadro SA<br>□ Quadro FR<br>□ Quadro FN | Tipologia di comunicazion<br>tocollo documento da sost<br>Quadro TU<br>Quadro NE<br>Quadro TU | e: Ordinaria                                                      |     |

|                                 | ▲ ▼ ∰ <u>×</u> 01:30 Az                             | AUT Es:2014 Ev 17405-20               | * SHORT      |  |
|---------------------------------|-----------------------------------------------------|---------------------------------------|--------------|--|
| 🛄 Generazione file telematici / | larica                                              |                                       | 5            |  |
| Comunicazione Contribuente      | Rappresentante Trasmissione                         | •                                     |              |  |
| Totale di<br>Numero massimo     | egii invil presentati 0<br>documenti per file 15000 |                                       |              |  |
| Impegno alla presentazione      | elematica                                           |                                       |              |  |
|                                 | Tipo fornitore 01. Suggetti adv                     | e laviana la propria ciamenicazione 🍷 | ]            |  |
| Codice fiscale                  | dell'intermediario:                                 |                                       |              |  |
| Impegno a trasmette             | e in via telematica: 1 - Dicolarazio                | ne prechaposta dal castribuente 👱     | ]            |  |
| N. di istrizione                | aFalbo del CAF                                      | Data dell'impegnor                    | -            |  |
| NC. ENDISCO AMUTOS              | NLAVAHAV_9.0KSP_AUT_2013_000                        | 00000001 ART21                        |              |  |
| Estraine anche i s              | oggetti da verificare                               |                                       | Panes SPR of |  |
|                                 |                                                     |                                       |              |  |
| massimo documenti per file      |                                                     |                                       |              |  |

Premere Genera per Generare il file

Per confermare la generazione premere F10.